## 2. Afspraakmoeglijkheden

On this page you get all free dates that were found based on the previously entered search criteria!

With this button you can call help to this site!

Here you will find information about the examination that you have selected in the first step and about how many appointments are available. Click on the respective line with the date whose results you would like to see in the appointment display!

| [Startpagina] [Zoekopdracht alspraak] [Status alspraak] [Beeld en verslaginzage] [Dicteren] mitraiis [Onderstedning] [Atmelden]   WEB access > Planning van afspraken > Afspraak-mogelijkheden > Stap 2 van 4   Onderzoeken: echo mammo Onderzoeksinformatie: echo mammo   Datum: 21-8-2019 - 21-10-2019, tijd: 0:00 - 23:59 nieuwe zoekopdracht |                    |              |                 |                                                                          |   | Start <b>nieuwe</b><br><b>zoekopdracht</b> !<br>Entered values<br>will be lost! |
|----------------------------------------------------------------------------------------------------|--------------------|--------------|-----------------|--------------------------------------------------------------------------|---|---------------------------------------------------------------------------------|
| Er zijn 62 beschikbare t                                                                                                    | ijden gevonden v   | oor het make | en van een atsp | raak. Selecteert u een beschikbare tijd door op "reserveren" te klikken. |   |                                                                                 |
| Datum                                                                                                    | Voormiddag<br>vrij |              | reserveren      | Afspraak 1                                                               |   |                                                                                 |
| do, 22-8-2019                                                                                                    | 4                  | 6            | >               |                                                                          |   |                                                                                 |
| vr, 23-8-2019                                                                                                    | 4                  | 18           | >               | 11:20 - 11:30 echo mammo Kerkrade                                        |   |                                                                                 |
| ma, 26-8-2019                                                                                                    | 16                 | 14           | >               | 11:30 - 11:40 echo mammo Kerkrade                                        |   |                                                                                 |
| 7                                                                                                    | 1                  |              | >               | 11:40 - 11:50 echo mammo Kerkrade                                        |   |                                                                                 |
|                                                                                                    |                    |              | >               | 13:20 - 13:30 echo mammo Kerkrade                                        | < | Appointment                                                                     |
|                                                                                                    |                    |              | >               | 13:30 - 13:40 echo mammo Kerkrade                                        |   | display                                                                         |
| You can use this drop-down list<br>to <b>display</b> the <b>results</b> for a<br>particular date in a <b>targeted</b><br><b>manner</b> .<br>In addition, next to each date you                                                                                                    |                    |              | >               | 13:40 - 13:50 echo mammo Kerkrade                                        |   |                                                                                 |
|                                                                                                    |                    |              | >               | 13:50 - 14:00 echo mammo Kerkrade                                        |   |                                                                                 |
|                                                                                                    |                    |              |                 | 14:00 14:10 cebe mamme Karkrada                                          |   |                                                                                 |
|                                                                                                    |                    |              |                 | 14.00 - 14.10 etho manimo Kerkiaue                                       |   |                                                                                 |
|                                                                                                    |                    |              | >               | 14:10 - 14:20 echo mammo Kerkrade                                        |   |                                                                                 |
| can see how ma                                                                                                    | ny appointm        | nents        | >               | 14:20 - 14:30 echo mammo Kerkrade                                        |   |                                                                                 |
| are available in the morning and afternoon.                                                                                                    |                    |              | >               | 14:30 - 14:40 echo mammo Kerkrade                                        |   |                                                                                 |
|                                                                                                    |                    |              | >               | 14:40 - 14:50 echo mammo Kerkrade                                        |   |                                                                                 |

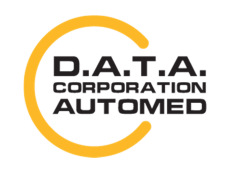

durchschaubare IT für die Radiologie

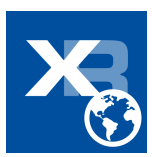